## 附件1:联盟学校教师个人报名及缴费说明

网络平台缴费适用于联盟学校教师以个人名义报名,网上报名通道网址: http://wszf.bnu.edu.cn/

报名方法说明:

(1) 输入网址进入报名通道如图(请注意,图片中活动名称仅为示例,报 名请点击本次论坛活动项目在页面中的具体位置可能会有变化)

| ◎ 北方征死上港 :                                                                                                    | 涌田御弗亚ム                                                                                                    |                                                                                                    | 歌舞千台  ENGLIS                                                                                                    |
|----------------------------------------------------------------------------------------------------|----------------------------------------------------------------------------------------------------|----------------------------------------------------------------------------------------------------|----------------------------------------------------------------------------------------------------|
| BEIJING NORMAL UNIVERSITY                                                                                                    | <b>进用</b> 缴货十百                                                                                                    |                                                                                                    | 登录                                                                                                    |
| 报名项目 项目在                                                                                                    | E这里 <sup>~</sup> 点它! <sub>收费部门:</sub> 全部 ·                                                                                                    | ▼ 项目信息:查询                                                                                                    | 公告信息                                                                                                    |
| 【2018年青春国学 传统文化进校园商<br>实论坛】会务费<br>为深入贯彻薄实习近平新时代中国特<br>色社会主义思想和贷的十九大精神、认<br>真薄实中央(国家教育事业发展"十三<br>五"规划、(关于实施中华优表传统<br>文化传承发展工程的意见)以及教育部<br>《关于全面深化课程的草原之》的人<br>根本任务的意见)等文化的精神、充分<br>起言的位在34场传统文化《清晰理像经济》<br>化於"中的作用,鼓励高雅艺术"如何<br>管文化态中,艺体民间传生、如此价 | 【跨学科行为健康学术研讨会】 会议费<br>跨学科行为健康学术研讨会<br>激素对象:一般参会人员<br>激素金额:1200元/人<br>报到时间及地点:2019年1月4日<br>(14:00-20:00),北京师范大学京师学堂<br>东门<br>会议时间及地点:2019年1月5-6日,北<br>京师范大学京师学堂京师【完击宣看详情】                                                      | 【跨学科行为健康学术研讨会】 会议费<br>跨学科行为健康学术研讨会<br>缴费对象:在该研究生<br>缴费金额:600元/人<br>报到时间及地流:2019年1月4日<br>(14:00-20:00),北京师范大学京师学<br>堂东门会议对间及地点:2019年1月5-6<br>日,北京师范大学京师学堂京师厅<br>【点主查看详情】                         | <ul> <li><b>缴费注意事项</b></li> <li>学宿费网上做费攻略</li> </ul>                                                                    |
| 【第二冊全間心理学专业(普通心理学)<br>任课教师指知[1] 指训费<br>第二册全国心理学专业(普通心理<br>学)任课教师培训班<br>像教金额:1800元/人<br>报到时间及起意:2018年11月28日<br>(12:00-20:00),京师大厦一景大厅<br>培训时间:2018年11月29日-12月2日<br>【完击查看洋情】                                                                      | 【全国教育管理学科学术专业委员会2018<br>年学术年合】会议患<br>够表对意: 款师<br>够表金额: 800元<br>爆動时间: 2018年9月25日-11月30日<br>报题时间: 2018年9月25日-11月30日<br>报题时间: 2018年11月2日-900-22:00<br>年会会期: 2018年11月03日-04日<br>联系人: 张老师 (010)<br>58800956,1358151835<br>【佘主查音洋傳】 | 【全国教育管理学科学术专业委员会2018<br>年学术年会】 会议费<br>一般责功意: 学生<br>物表或意: 500元<br>他责时间: 2018年9月25日-11月30日<br>报到时间: 2018年9月25日-04日<br>报到时间: 2018年11月23日-04日<br>联系人: 张老师 (010)<br>58800956,13581851835<br>【完主或看详情】 |                                                                                                    |
|                                                                                                    |                                                                                                    |                                                                                                    |                                                                                                    |
| <b>)</b> 法 择 并 占 丰 而 日                                                                                                    | E 占丰据夕(加图)                                                                                                    | )                                                                                                    |                                                                                                    |
| 2)选择并点击项目                                                                                                    | 后,点击报名(如图                                                                                                    | )                                                                                                    |                                                                                                    |
| 2)选择并点击项目                                                                                                    | 后,点击报名(如图                                                                                                    | )                                                                                                    | 缴费平台  ENGL                                                                                                    |
| 2)选择并点击项目<br>此家研紀大學   j                                                                                                    | 后,点击报名(如图<br><b>通用缴费平台</b>                                                                                                    | )                                                                                                    | 像费平台  ENGL                                                                                                    |
| 2)选择并点击项目<br><i>此家纤彩大学</i>                                                                                                    | 后,点击报名(如图<br><b>通用缴费平台</b>                                                                                                    | )                                                                                                    | 徽典平台 [ENG]<br>登                                                                                                    |
| 2)选择并点击项目<br>此京研紀大學<br>BEIJING NORMAL UNIVERSITY<br>项目信息                                                                                                    | 后,点击报名(如图<br><b>通用缴费平台</b>                                                                                                    | )                                                                                                    |                                                                                                    |
| 2)选择并点击项目<br>此京研私大学<br>度目的Rommal UNIVERSITY<br>項目信息<br>收费部门:文学院                                                                                                    | 后,点击报名(如图<br><b>通用缴费平台</b>                                                                                                    | )                                                                                                    | <b>徽拱平台 [ENG]</b><br>준<br>公告信息                                                                                          |
| <ol> <li>选择并点击项目</li> <li>此京研紀大學 」</li> <li>項目信息</li> <li>收费部门: 文学院<br/>项目名称: 2018年青春国学 传统:</li> </ol>                                                                                                    | 后,点击报名(如图<br><b>通用缴费平台</b><br><sup>文化进校圆高端论坛(会务费)</sup>                                                                                                    | )                                                                                                    | <ul> <li>         (教典平台 [ENG]     </li> <li>         公告信息         ・ <u>総委注意事項</u>         ・ 第四回回目 後期回回回     </li> </ul> |
| 2)选择并点击项目<br>此京研私大学 ]<br>项目信息<br><sup>收费部门: 文学院</sup> 项目名称: 2018年青春国学——传统:                                                                                                    | 后,点击报名(如图<br><b>通用缴费平台</b><br><sup>文化进校國高端论坛(会务费)</sup>                                                                                                    | )                                                                                                    | <u> 懲费平台</u> [ENG]                                                                                                    |
| <ol> <li>选择并点击项目</li> <li>此京印紀大學 」</li> <li>項目信息</li> <li><sup>收</sup>費部门:文学院</li> <li>项目名称: 2018年青春国学 传统</li> </ol>                                                                                                    | 后,点击报名(如图<br><b>通用缴费平台</b><br><sup></sup>                                                                                                    | )                                                                                                    | <ul> <li>(教典平台 [ENG])</li> <li>(公告信息)</li> <li>・ 第宿銀网上修典攻略</li> </ul>                                                   |
| 2)选择并点击项目<br>此京研紀大学<br>更可NIC ROTMAL UNIVERSITY<br>項目信息<br><sup>收费部门:</sup> 文学院<br>项目名称: 2018年青春国学—— 传统                                                                                                    | 后,点击报名(如图<br><b>通用缴费平台</b><br>x化进校园商端论坛(会务表)                                                                                                    | )                                                                                                    | 懲费平台 [ENG                                                                                                    |
| 2)选择并点击项目<br>此家研私大学<br>」<br>項目信息<br><sup>收费部门:</sup> 文学院<br>项目名称: 2018年青春国学——传统                                                                                                    | 后,点击报名(如图<br><b>通用缴费平台</b><br>文化进校圆高端论坛(会务费)                                                                                                    | )                                                                                                    | <ul> <li>(数费平台 [ENG]</li> <li>登</li> <li>公告信息</li> <li>・ <u>総委注意事項</u></li> <li>・ 学宿费网上做费攻略</li> </ul>                  |
| 2)选择并点击项目<br>此京研私大学 ]<br>項目信息<br><sup>收费部门:</sup> 文学院<br>项目名称: 2018年青春国学——传统                                                                                                    | 后,点击报名(如图<br><b>通用缴费平台</b><br>文化进校园高端论坛(会务费)                                                                                                    | )                                                                                                    | <ul> <li>(数数平台) [ENG]</li> <li>登</li> <li>公告信息</li> <li>・ <u>総委注意事項</u></li> <li>・ 学宿费网上像费攻略</li> </ul>                 |
| 2)选择并点击项目<br>此意研私大学 ]<br>项目信息<br><sup>收费部门: 文学院</sup> 项目名称: 2018年青春国学————————————————————————————————————                                                                                                    | 后,点击报名(如图<br>通用缴费平台<br><sup>文化进校园高端论坛(会务费)</sup>                                                                                                    | )                                                                                                    | <ul> <li>(数要平台) [ENG)</li> <li>登</li> <li>公告信息</li> <li>・ <u>幼安注意事項</u></li> <li>・ 学宿妻网上修费攻略</li> </ul>                 |
| <ol> <li>选择并点击项目</li> <li>此京研紀大學 j</li> <li>項目信息</li> <li>收费部门: 文学院</li> <li>项目名称: 2018年青春国学 传统:</li> </ol>                                                                                                    | 后,点击报名(如图<br>通用缴费平台<br><sup>文化进校國商端论坛(会务费)</sup>                                                                                                    | )                                                                                                    | <ul> <li>(数要平台) [ENG]</li> <li>登</li> <li>公告信息</li> <li>・ <u>(数 委)注意事項</u></li> <li>・ 学宿張网上修典攻略</li> </ul>              |
| 2)选择并点击项目<br>此京印紀大學 ]<br>項目信息<br><sup>收费部门: 文学院</sup>                                                                                                    | 后,点击报名(如图<br><b>通用缴费平台</b><br>x(K进校圆高端论坛(会务费)                                                                                                    | )                                                                                                    | <ul> <li>(数要平台 [ENG]</li> <li>(公告信息)</li> <li>・ (約受注意事項)</li> <li>・ 学宿銀网上修鋳攻略</li> </ul>                                |
| 2)选择并点击项目<br>此意研紀大學 j<br>项目信息<br><sup>收费部门: 文学院</sup>                                                                                                    | 后,点击报名(如图<br><b>通用缴费平台</b><br>x(K进校园商端论坛(会务费)<br>报名 <u>国田首</u> 页                                                                                                    | )                                                                                                    | <ul> <li>(数要平台) [ENG]</li> <li>(公告信息)</li> <li>・ (数数注意事项)</li> <li>・ 学宿蟲网上做蟲攻略</li> </ul>                               |
| <ol> <li>选择并点击项目</li> <li>此京印紀大學 j</li> <li>項目信息</li> <li>因目容称: 2018年青雪学 传统</li> </ol>                                                                                                    | 后,点击报名(如图<br><b>通用缴费平台</b>                                                                                                    | )                                                                                                    | <ul> <li>懲裁平台 [ENG]</li> <li>登</li> <li>公告信息</li> <li>・ 懲委注意事项</li> <li>・ 学宿婁网上像蟲攻略</li> </ul>                          |

(3)点击报名后,会出现下图界面。如有北京师范大学通用缴费平台账号, 请输入账号密码登陆;如无北京师范大学通用缴费平台账号,请点击注册,输入 相关信息注册后登陆。

| LO 北京評範大學                              | 通用缴费平台                     | 樹蟲平台 [ENGLIS<br>登录                              |
|----------------------------------------|----------------------------|-------------------------------------------------|
| 项目信息<br>收费部门:文学院<br>项目名称:2018年青春国学——传行 | 通用缴卖平台登陆                   | 公告信息<br>・ <b>燃费注意事项</b><br>・ 学宿 <u>表</u> 风上廠裏攻略 |
|                                        | 用 戸 名: 「靖輸入密码… _           |                                                 |
|                                        | <u>約记密码</u><br>登陆 注册<br>关f | Ø                                               |

(4) 点击注册后,参考下示截图填写个人信息,随后点击"注册"。

| 基础信息  |                         |
|-------|-------------------------|
| 真实姓名: | 张三 姓名不能为空 <b>性别:</b> 男▼ |
| 证件号:  | 110102198401203321      |
| 手 机:  | 13866668888             |
| 报名信息  |                         |
| 工作单位: |                         |
| 电子邮箱: | XXIIXII@163.com *       |
| 工作职务: |                         |
| 密码安全  |                         |
| 密 码:  | ••••••• 🗰 4位以上字母、数字或符号  |
| 确认密码: | ••••••                  |
| 密保问题: | 我最大的爱好   ▼              |
| 答案:   | 唱歌                      |
|       |                         |

(5) 报名成功后,出现如下页面,点击"缴费"按钮,点击下一步,在下一个页面继续点击下一步,开始缴费。

| 前位置: 其(<br>说明: 请说 | <mark>他缴费&gt;&gt;应交款明细表</mark><br>选择需要交费的收费批次后,在相应的收费项目打勾,然昂 | 這点击"下 | ≂—#" | 按钮   |      |          |        |           |    |                                                                                                    |
|-------------------|--------------------------------------------------------------|-------|------|------|------|----------|--------|-----------|----|----------------------------------------------------------------------------------------------------|
| 20181             | 100005 (2018学年)                                              |       |      |      |      |          |        |           |    |                                                                                                    |
| 学年                | 项目名称                                                         | 专业    | 学制   | 收费内容 | 收费对象 | 应缴金额     | 实缴金额   | 欠费金额      | 备注 | 全选 反选                                                                                                    |
| 2018              | 2018年青春国学——传统文化进校园高端论坛                                       |       |      | 会务费  |      | ¥1200.00 | ¥ 0.00 | ¥ 1200.00 |    | Image: A start and a start a start |
|                   |                                                              |       |      |      |      |          |        |           |    |                                                                                                    |

(6) 缴费界面如图。推荐使用"聚合扫码支付"。此扫码支付支持微信、支付宝、手机银联。随后点击确认支付。

| ▲ 当前用户>>编号: 110102198401203321 姓名:张三 | 性别:男 身份证号: 110102198******21                                                                        |
|--------------------------------------|----------------------------------------------------------------------------------------------------|
| 当前位置:缴费>>支付银行及支付方式选择                 |                                                                                                    |
| 支付信息: 编号: 110102198401203321 姓名      | 3. 张三 业务单号: 110102198401203321181001 应缴金额: 1,200.00 元 已缴金额: 0.00 元                                  |
| 请选择付款方式 (说明:选择支付银行,可以全额或拆分支付         | ,在一笔交易完成后才能进行下一笔支付) 业务单明细查看                                                                         |
| 支付方式:                                | 該合和码支付         ×           大沖編紙         単価                                                          |
|                                      | 教会和码支付         VISA (1)                                                                             |
|                                      | Context 信用                                                                                          |
|                                      | Unsersity<br>data         可能支付<br>Online Payment         Imaging<br>Distance         手所さけ<br>robule |
| 手 续费:                                | 0.00元                                                                                               |
| 支付金额:                                | 1,200.00 元                                                                                          |
| 确认支付                                 | す 取消支付                                                                                              |
| 7                                    | 校地址:北京市新街口外大街19号 邮编:100875     English                                                              |

(7)支付完成后,请保留转账成功的截图,并将截图发送至"青春国学小助手"微信号,工作人员审核回复后视为报名成功。